# İçerik

| 1. Kullanım ortamı1                                   |
|-------------------------------------------------------|
| 2. Kurulum Önlemleri                                  |
| 3. Görünüm Giriş1                                     |
| 4. Doğrulama modu                                     |
| 5. Menü                                               |
| 6. Kullanıcı Mgt                                      |
| 6.1 Kullanıcı ekleme (birkaç kullanıcı)               |
| 6.2 Kullanıcı Ekle (Birden çok kullanıcı)4            |
| 6.3 Kullanıcı Görünümü                                |
| 7. Vardiya Ayarları                                   |
| 7.1 Vardiyayı düzenle (Tek vardiya)                   |
| 7.2 Vardiyayı Düzenle (Çoklu vardiyalar)7             |
| 7.3 Katılım Kuralları                                 |
| <b>7.4 Çan Seti</b>                                   |
| 8. Rapor                                              |
| 9. Sistem Ayarı                                       |
| 10. İletişim Ayarı                                    |
| 11. Veri Yönetimi                                     |
| 11.1 Glog'u indirin                                   |
| 11.2 Tüm Glog'ları İndirin                            |
| <b>11.3 Tüm Kayıtları Temizle</b>                     |
| 11.4 Tüm Glog'ları Sil                                |
| <b>11.5 Sistemi Başlat</b>                            |
| <b>11.6.Temizlik Müdürü</b>                           |
| 12. Erişim Kontrolü İşlevi                            |
| <b>12.1 Kilit Seti</b>                                |
| 12.2 Saat Dilimi Avarı                                |
| 12.3 Kullanıcı Erisim Kontrolü                        |
| 12.4 Acık Grup                                        |
| 13. Sistem Bilgisi                                    |
| Ek 1 Erişim Kontrolü Kablolamasının Şematik Divagramı |

En son biyometri çözümünü ve yüksek hızlı kararlı ARM işlemciyi benimseyen ürünlerimizi kullandığınız için teşekkür ederiz. Ürünün tanınması, hızı ve diğer performans göstergeleri endüstri lideri düzeydedir ve verimli çalışma gereksinimlerinizi tam olarak karşılar.

- Ürünün sürekli güncellenmesi nedeniyle, tüm performans ve parametreler gerçek ürüne, önceden haber verilmeksizin yapılacak herhangi bir değişikliğe tabidir. Gerçek ürün, bilgilerle tutarsız olabilir ve gerçek teknik parametreler ile bilgiler arasındaki herhangi bir tutarsızlıktan sorumlu tutulamaz.
- Bu belgedeki resimli açıklama, elinizdeki ürünün resmiyle eşleşmeyebilir, lütfen gerçek ürüne bakın.

## 1. Kullanım ortamı

- Cihazı güçlü ışığın parladığı bir yere kurmaktan kaçının . Güçlü ışığın parmak izi tanıma üzerinde etkisi vardır ve bu da parmak izi doğrulamasının başarısız olmasına neden olabilir.
- 2) Cihazın çalışma sıcaklığı 0°C–60°C'dir. Uzun süreli dış mekan kullanımından kaçının. Uzun süreli dış mekan kullanımı, cihazın normal çalışmasını etkileyecektir. Dış mekanlarda kullanılması gerekiyorsa, yazın güneşlik ve ısı dağıtma ekipmanı, kışın ise ısı koruma ekipmanı kullanılması tavsiye edilir.

## 2. Montaj Önlemleri

- Kurulumdan önce, lütfen kurulum sırasında cihazın güç sisteminin kapalı olduğundan emin olun. Canlıkurulum ve kablolama işlemleri, güç kablosuyla temas nedeniyle cihaza zarar verebilir.
- 2) Statik elektriğin biraz ağır olması durumunda, lütfen önce topraklama kablosunu bağlayın ve

Ardından, cihazı statik elektriğe zarar vermekten koruyabilecek diğer kabloları bağlayın.

- 3) Terminallerin bazı bağlantı noktalarını kullanmayın. Lütfen kullanılmayan bağlantı noktalarını birbirine bağlayan hatları açığa çıkarmayın. Ekipmanda kısa devre hasarına neden olabilir. Aynı zamanda, farklı bağlantı noktalarını ayırt etmek için bağlantı noktalarını bağlamak için lütfen farklı renkli çizgiler kullanın.
- 4) Lütfen güç kablosunu bağlamadan önce diğer hatları bağlayın ve son olarak güç testini yapın. Güç açıldıktan sonra cihazın normal şekilde çalışamadığı tespit edilirse, güç kesilmeli ve cihazı ve tüm hatları kontrol etmelisiniz.
- 5) Güç kaynağı ile cihaz arasındaki mesafe uzaksa , güç kablosu yerine ağ kablosu veya başka bir özel tel kullanılması kesinlikle yasaktır.
- 6) Katılım cihazını kablolarken, anormal kablolama nedeniyle cihaz devresi, anakart ve parmak izi tarayıcı yanar, bu da cihazın normal şekilde kullanılamamasına neden olur ve bu da garanti kapsamında değildir.
- 7) Cihazın montaj yüksekliğinin 140 ~ 150CM olması tavsiye edilir.

## 3. Görünüm Giriş

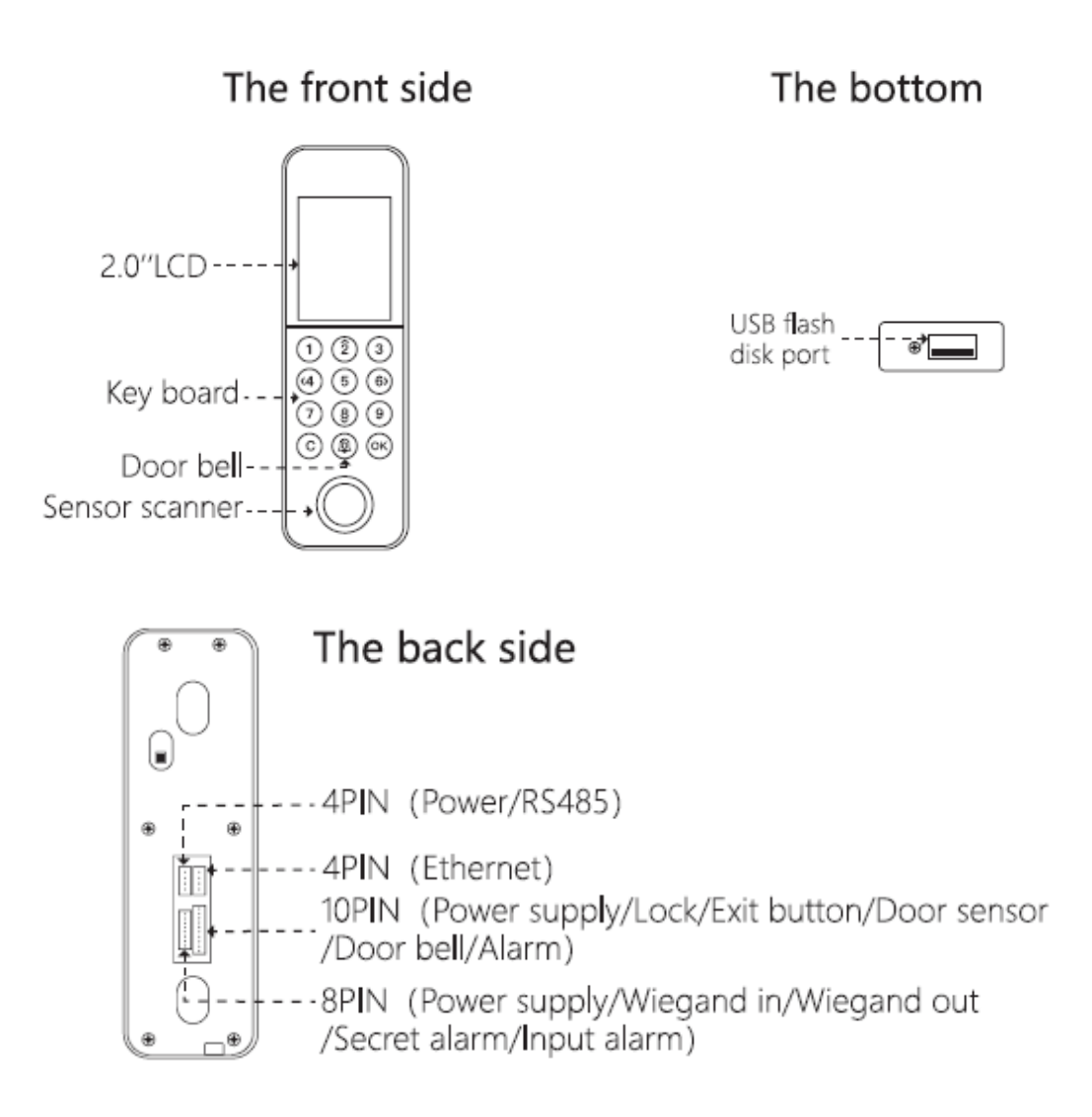

## 4. Doğrulama modu

1) Parmak izi

Adım 1: Parmak izi tarayıcıda parmak izine basmak için doğru yöntemi kullanma Adım 2: Cihaz uzun bir 'di' sesi çıkardığında doğrulama tamamlanır, cihaz 'di di di' gibi ses çıkardığında 1. adıma geri dönün

2) Kart

 Adım: Cihaz ilk arayüzdeyken, kartı kaydırma alanında kaydırın Adım 2: Cihaz uzun bir 'di' sesi çıkardığında doğrulama tamamlanır, cihaz "di di di" sesi çıkardığında kart doğrulamasının başarısız olduğu anlamına gelir, Lütfen kartın kayıtlı olup olmadığını onaylayın ve ardından 1. adıma geri dönün

3) Parola

Adım 1: Tuş takımına kullanıcı kimliğini girin, "Tamam" a basınAdım 2: Şifreyi girin, "Tamam" a basınAdım 3: Cihaz uzun bir 'di' sesi çıkardığında, doğrulama tamamlanır,

cihaz "di di di" sesi çıkarıyor, bu şifrenin yanlış olduğu anlamına geliyor, 1. adıma geri dönün

## 5. Menü

İlk arayüzde, bir yönetici kayıtlı olduğunda menüye erişmek için **[**Tamam**]** tuşuna basın, Yöneticinin parmak izi , kartı veya şifresinin doğrulamasını geçtikten sonra menüye girilebilir.

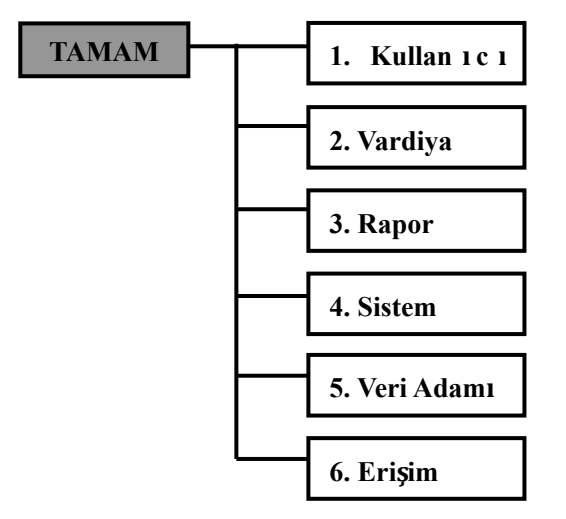

- **Kullanıcı Mgt**: Ekle, düzenle, kullanıcı bilgilerini sil,kullanıcının parmak izini, kartını kaydet, şifresi vb.
- **Vardiya**: Vardiyaları ayarlayın, vardiya sayfasını excel formatında indirin ve yükleyin, katılım kurallarını ve zil setini tanımlayın.
- **Rapor**: Orijinal kayıt sayfası (Orijinal Rapor), katılım ayrıntılı sayfası (Program) ve özet sayfası (Özet Rapor) dahil.
- Sistem ayarları: Cihaz kimliğini, saati, dili vb. ayarlayın, cihazın ayarlanması için bazı temel işlevler sağlar
- Veri Adamı: Cihazdaki kaydı yönetin, cihazı başlatın, yöneticiyi iptal edin vb.
- Erişim: Saat dilimini, kullanıcı erişim iznini, kilidi grubu, vb. ayarlayın.

## 6. Kullanıcı Mgt

Kullanıcının cihaz üzerindeki temel bilgileri parmak izi, şifre, kart numarasını içerir . ve ayrı calık. Personel değişiklikleri nedeniyle katılım yönetiminde. Bu nedenle, cihaz ekleme, silme, kullanıcı değiştirme ve diğer işlemleri sağlar.

#### 6.1 Kullanıcı ekleme (birkaç kullanıcı)

 $Tamam \rightarrow Kullanıcı Mgt \rightarrow Kullanıcı Ekle 'ye basın$ 

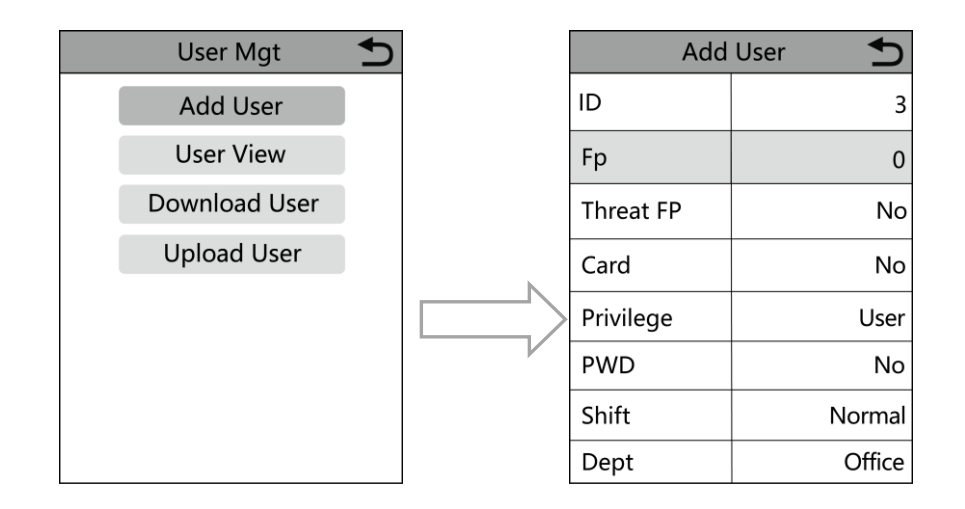

- 1) Kimlik: Kayıt olurken, her kullanıcının yalnızca bir benzersiz 'kimliği' olabilir.
- 2) Parmak izi: Fp'yi seçin ve kaydı tamamlamak için aynı parmağa üç kez basın.
- 3) Tehdit FP'si: Her kullanıcı bir tehdit fp'si kaydedebilir. 【Erişim】 【Kilit Seti】 'nde 【Threat Pro】 işlevi etkinleştirilirse→, kullanıcı tehdit fp'sini başarıyla doğruladığında, cihaz bir alarm sinyali verecektir
- 4) Kart: Bir "kayıt kimliği" yalnızca bir kart numarası kaydedebilir. Kartı seçin ve kartı kaydı rma alanına koyun, kart numarasını okuduktan sonra kaydedin.
- 5) Ayrıcalık: Kullanıcı ve yönetici dahil. Yöneticiyi ayarladıktan sonra, yalnızca yönetici başarılı olduğunu doğrular ve ardından menüye girebilir.
- 6) Şifre: Bir "kayıt kimliği", yalnızca 8 haneye eşit veya daha az olan bir şifre kaydedebilir. Aynı şifreyi 2 kez girin ve ardından Tamam'a basın.
- 7) Shift: [Shift] içinde shift numarasını seçin.
- 8) **Departman**: Varsayılan departman ofistir, kullanıcı bilgi sayfasını yükleyerek diğer departmanları ekleyebilirsiniz.

Açıklama: Kullanıcı adı yalnızca cihazdan indirilen kullanıcı bilgi sayfası tarafından yü klenebilir.

## 6.2 Kullanıcı Ekle (birden çok kullanıcı)

A, 【Tamam】 【→Kullanıcı Mgt】 【→Kullanıcıyı İndir】 'e basın, Kullanıcı sayfasını indirmek için U-diski takın.

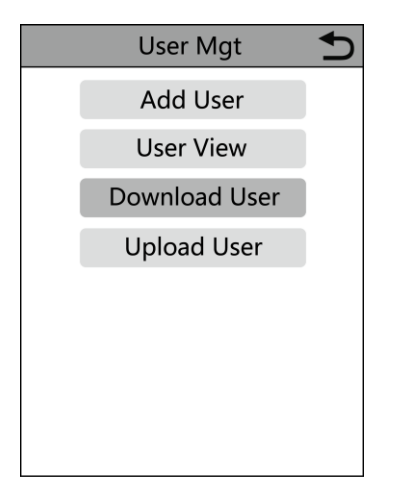

B、PC'de U-disk'e yeni indirdiğiniz personel bilgi sayfasını açın. Pls aşağıdaki resme bakın:
Personel bilgilerini "Vardiya" öğesi için header.as formun istemine göre doldurun, zaman katıl ım ayarındaki düzenleme vardiya numarasıdır. Ne zaman Düzenlemeyi tamamlayın. Doğrudan [Kaydet] 'e tıklayın ve düzenlenen dosyayı U-diske kaydedin.

|                                              | STAFF                                                                                                    |         |       |         |    |     |      |           |        |      |
|----------------------------------------------|----------------------------------------------------------------------------------------------------|---------|-------|---------|----|-----|------|-----------|--------|------|
| Note:A, Enroll nu<br>admin. F,Fingerp<br>dd. | lote:A, Enroll number: only fill in the number (maximum of 8) required. B, Name: up to 48 words. C, Department: up to 48 words. D, Shift: 0~8. E, Admin :0 or not filled: user, 1:<br>Idmin. F,Fingerprint, Face: no need to fill in. G, Password: up to 8 digits. H, Card number: up to 10 digits. I, Time Zone: 0~8. J, start, end: user valid date, the format is yyyy-mm-<br>Id. |         |       |         |    |     |      |           |        |      |
| ID                                           | Name                                                                                                    | Dept.   | Shift | Manager | Fp | PWD | Card | ck Timezo | Start: | End: |
| 1                                            | Sophie                                                                                                    | Office  | 1     | 0       | 1  |     |      |           |        |      |
| 2                                            | Olivia                                                                                                    | Finance | 1     | 0       | 1  |     |      |           |        |      |

C、Vardiya formunu düzenledikten sonra, 【Tamam】 [→Kullanıcı Mgt】 [→Kullanıcı Yü kle】 'ye basın, ardından U-diski takın, 【Kullanıcı Yükle】 'ye tıklayın ve düzenlenen kullanı cı bilgilerini cihaza iletin. Ardından kullanıcı bilgilerini kontrol etmek için 【Kullanıcı Paneli】 [→Kullanıcı Görünümü】 ne gidin.

## 6.3 Kullanıcı Görünümü

Cihazın tüm kayıtlı kullanıcılarına göz atabilir ve seçilen kullanıcı için "düzenle", "sil", "manuel delme" ve "kayıtları görüntüle" işlemlerini yapabilirsiniz.

【Tamam】 【Kullanıcı Mgt】 【→Kullanıcı Görünümü 】 → 'ne basın

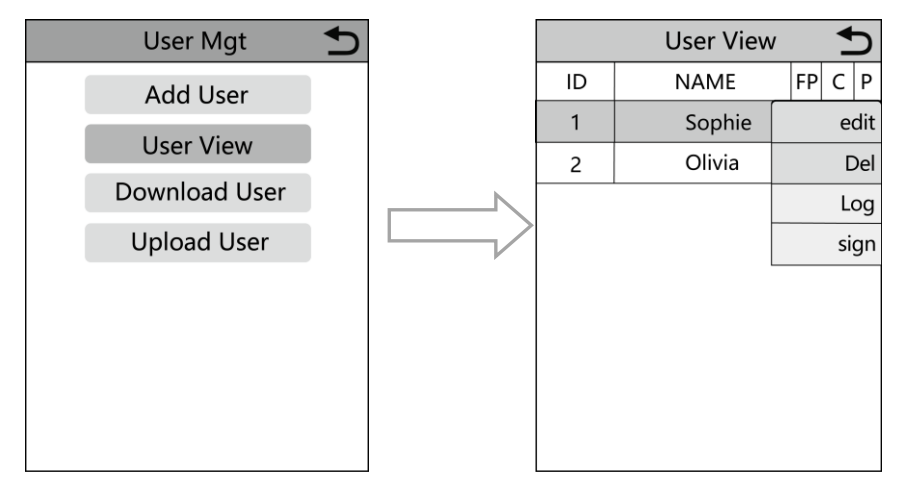

Bu sayfada 【Tamam】 tuşuna basın, hızlı bir sorgu penceresi açılacak ve ardından kullanıcı yı bulmak için kullanıcı kimliğini girilecektir. Veya kullanıcıyı bulmak için yukarı ve aşağı basın

Kullanıcı bilgilerini düzenleyin: [Düzenlenecek kullanıcıyı seçin]] → ] [düzenle] :
 [Kullanıcı Ekle] ile aynı

 Kullanıcıyı sil: 【Silinecek kullanıcıyı seçin】】 → 】, seçilen kullanıcıyı silmek için sil penceresinde 'tamam'a basın

3) Günlüğü görüntüleyin: 【Günlüğü görüntülemek için kullanıcıyı seçin】 → 【Günlük】,
 Katılım günlüklerini görüntüleyebilir

4) Manuel yumruk: 【Günlük eklemek için kullanıcıyı seçin】 → 【İşaret】, Beklenmedik bir durum nedeniyle, bir kullanıcı yumruk atmayı unuttu veya başka bir nedenle karşılık gelen günl ükler yoktu, ancak aslında o kullanıcı mevcuttu, bu nedenle kullanıcı için günlük eklemek için 【İmzala】 işlevini kullanabilirsiniz.

【Kişisel günlüğü görüntüle】 fp、Kart veya pwd tarafından başarıyla doğrulandıktan sonra, 'tamam'a basın, kişisel günlükleri gösterecektir, Bu yöntem, menüye girmeden günlükleri sorgulamak için uygundur

## 7. Vardiya Ayarları

Vardiya ayarları, vardiya ayarların, katılım kurallarını ve zil setini içerir.

## 7.1 Vardiyayı düzenle (Tek vardiya)

[Tamam] [Shift] [Shift $\rightarrow$  Düzenle]  $\rightarrow$ tuşuna basın

|      | Normal         | U      |
|------|----------------|--------|
|      |                |        |
| Nan  | ne Normal      |        |
| Sec1 | 08:30 - 12:00  | Sign   |
| Sec2 | 13:30 - 18:00  | Sign   |
| Sec3 | 18:30 - 21:00  | ОТ     |
|      | Cutoff Time: 0 | 0 : 00 |
|      |                |        |
|      |                |        |
|      |                |        |

Vardiyayı düzenlemek için gerçek çalışma süresine göre, bölüm durumu işaret (normal katılım) veya fazla mesai olarak ayarlanabilir (Bir kullanıcıyı kaydederken, kullanıcıya uygun sayıda vardiya atanabilir).

Açıklama: Vardiya adı yalnızca cihazdan indirilen vardiya sayfası tarafından yüklenebilir

## 7.2 Vardiyayı Düzenle (Birden çok vardiya)

Birden fazla vardiya olduğunda, vardiyayı düzenlemek için vardiya sayfasını indirmenizi, tü mvardiyaları vardiya sayfasından geçirmenizi ve cihazdaki sıkıcı işlemlerden kaçınmak için bunları cihaza geri yüklemenizi öneririz. Spesifik işlemler aşağıdaki gibidir:

A、 【OK】【Shift】→【Shift【İndir】 tuşuna basın, vardiya sayfasını indirmek için Udiski takın→

(Not: Vardiya ayarının yanı sıra, sayfa tatil ayarlarını, erişim saat dilimlerini ve zil ayarını içerir)

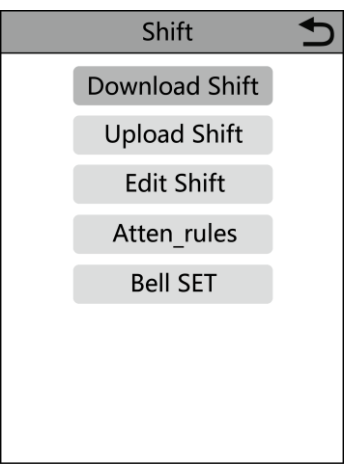

B、 PC'de U-diske yeni indirdiğiniz personel bilgi sayfasını açın. Pls aşağıdaki resme bak
 in:

|      | Shift            |                   |                    |              |                   |                      |              |                   |                     |              |                          |
|------|------------------|-------------------|--------------------|--------------|-------------------|----------------------|--------------|-------------------|---------------------|--------------|--------------------------|
| Note | : A, shift name: | up to 48 words. B | Section type: 0: r | norma        | attendance.1: ove | ertime. C. cut off t | ime: if t    | he punch before t | he cut off time ,it | will c       | alculate as the previous |
|      |                  |                   |                    |              |                   | day                  |              |                   |                     |              | 1                        |
|      | Sec1             |                   |                    |              | Sec2              |                      | Sec3         |                   |                     |              |                          |
| NO.  | NO. Name         | IN                | оит                | Sec_t<br>ype | IN                | ουτ                  | Sec_typ<br>e | IN                | OUT                 | Sec_t<br>ype | CutoffTime:              |
| 1    | Normal           | 08:30             | 12:00              | 0            | 13:30             | 18:00                | 0            | 18:30             | 21:00               | 1            | 00:00                    |
| 2    | Night            | 23:00             | 06:00              | 0            |                   |                      |              |                   |                     |              | 07:00                    |
| 3    | Day              | 08:30             | 12:00              | 0            | 13:30             | 18:00                | 0            |                   |                     |              | 00:00                    |

Vardiya düzenlemesini form başlığının istemlerine göre düzenleyin. Maksimum 8 vardiya ayarlanabilir. Düzenledikten sonra [Kaydet] 'e tıklayın ve dosyayı U-disk'e kaydedin.

Not:

 Veri güvenliği için. Dosyayı bilgisayara kopyalamanız, ardından düzenlemeniz ve ardından U diskine geri kopyalamanız gerekir. Doğrudan U-diskte düzenleme yapmayın. Aksi takdirde, yükleme sırasında bir hata istenecektir.

2) Katılım süresi saat biçiminde, katılım türü ise rakam biçiminde olmalıdır. Bu nedenle, ayarı ele aldığınızda, lütfen giriş yönteminin İngilizce yarım açı durumunda olduğuna dikkat edin. Kontrol Yöntemi: Örneğin, 10:30 girdiğinizde, bu hücreye çift tıklayın, ardından yazılım rakamları otomatik olarak 10:30:00'a çevirecektir.

 Çapraz zaman kaymasını ayarlarsanız, çapraz zamandan önceki Saat girişi önceki günün kaydı olarak sayılacaktır. Ve vardiya çapraz zamandan sonra başlamalıdır. Mesela:

|      | Shift            |                   |                      |              |                   |                      |              |                    |                     |              |                          |
|------|------------------|-------------------|----------------------|--------------|-------------------|----------------------|--------------|--------------------|---------------------|--------------|--------------------------|
| Note | : A, shift name: | up to 48 words. B | . Section type: 0: r | normal       | attendance.1: ove | ertime. C. cut off t | ime: if t    | the punch before t | he cut off time ,it | will ca      | alculate as the previous |
|      |                  |                   |                      |              |                   | day                  |              |                    |                     |              |                          |
|      | Sec1             |                   |                      |              |                   | Sec2                 |              |                    | Sec3                |              |                          |
| NO.  | Name             | IN                | ουτ                  | Sec_t<br>ype | IN                | ουτ                  | Sec_typ<br>e | IN                 | ουτ                 | Sec_t<br>ype | CutoffTime:              |
| 1    | Shift1           | 23:00             | 08:00                | 0            |                   |                      |              |                    |                     |              | 09:00                    |

Çapraz zaman 08:00 olarak ayarlanmıştır. Daha sonra vardiya saat 08:00'den sonra başlamalı ve Salı günü saat 08:00'den önceki saat girişi kaydı Pazartesi günü kaydı olarak sayılmalıdır.

4) Öğlen saatlerinde saatlemeniz gerekmiyorsa, iki bölümü tek bir bölümde birleştirin .
 Mesela:

08:30-12:00 13:30-17:50, Bölüm 1: 08:30-17:50 olarak ayarlanabilir.

Zaman Atlama ayarına izin verilmez. Örneğin, Bölüm 1'in ayarını tamamladığınızda, Bölüm 2'yi atlayamaz ve Bölüm 3'ü ayarlayamazsınız.

C, Tatil:Sabit tatili ayarlayın

| Holidays    |                                                        |              |            |  |  |  |
|-------------|--------------------------------------------------------|--------------|------------|--|--|--|
| Note:A,Name | Note:A,Name: within 48 words.B.date format: yyyy-mm-dd |              |            |  |  |  |
| NO.         | Name                                                   | Start:       | End:       |  |  |  |
| 1           | new year                                               | 2019-01-01   | 2019-01-01 |  |  |  |
| 2           | Labor day                                              | 2019-05-01   | 2019-05-01 |  |  |  |
| 3           | National Day                                           | 2019-10-01   | 2019-10-03 |  |  |  |
| ▶ ▶ Shif    | t Holidays L                                           | ock Timezone | BellTime   |  |  |  |

D Saat Dilimini Kilitle: Gündüz saat dilimi, hafta saat dilimi ve normal açık saat diliminin saat tanımını içerir. Ayrıntılı açıklama için erişim kontrolünün işlev tanıtımına bakın.

|              |               |                |               | Day           | / Timez         | one           |     |     |      |
|--------------|---------------|----------------|---------------|---------------|-----------------|---------------|-----|-----|------|
| Note:Timefor | mat:HH:MM.o   | one day have   | L~5sections.  |               |                 |               |     |     |      |
| NO.          | Se            | c1             | Sec2          |               | Sec             |               | Se  | ec4 | Sec5 |
| 1            | 8:00          | 15:20          |               |               |                 |               |     |     |      |
| 2            | 9:00          | 10:00          | 11:00         | 13:00         | 14:00           | 18:00         |     |     |      |
| 3            | 8:00          | 22:00          |               |               |                 |               |     |     |      |
| 4            |               |                |               |               |                 |               |     |     |      |
| 5            |               |                |               |               |                 |               |     |     |      |
| 6            |               |                |               |               |                 |               |     |     |      |
| 7            |               |                |               |               |                 |               |     |     |      |
| 8            |               |                |               |               |                 |               |     |     |      |
|              |               | ۱.             | Neek Ti       | mezon         | е               |               |     |     |      |
| Note:SUN~SA  | T input the N | O. of Day Time | ezones(0~8),i | nput 0:not co | ntrol,every tir | ne can access | ;   |     |      |
| NO.          | SUN           | MON            | TUE           | WED           | THU             | FRI           | SAT |     |      |
| 1            | 1             | 1              | 1             | 1             | 1               | 1             | 1   |     |      |
| 2            | 2             | 2              | 2             | 2             | 2               | 2             | 2   |     |      |
| 3            |               |                |               |               |                 |               |     |     |      |
| 4            |               |                |               |               |                 |               |     |     |      |
| 5            |               |                |               |               |                 |               |     |     |      |
| 6            |               |                |               |               |                 |               |     |     |      |
| 7            |               |                |               |               |                 |               |     |     |      |
| 8            |               |                |               |               |                 |               |     |     |      |
|              |               | No             | ormal C       | )pen Tir      | ne              |               |     |     |      |
| Note:SUN~SA  | T input the N | O. of Day Time | ezones(0~8),i | nput 0:not co | ntrol           |               |     |     |      |
| NO.          | SUN           | MON            | TUE           | WED           | THU             | FRI           | SAT |     |      |
| 1            | 1             | 1              | 1             | 1             | 1               | 1             | 1   |     |      |
|              |               |                |               |               |                 |               |     |     |      |
| ▶ ▶ Shif     | t / Holida    | ays Lock       | Timezone      | BellTime      | 2/              |               |     |     |      |

E. 【Zil Zamanı】: Zil saatini ve zil tarihini ayarlaym. '1' geçerli zil saatini, '0' geçersiz zil zamanını temsil eder

|          | BellTime                                    |     |     |     |     |     |     |     |
|----------|---------------------------------------------|-----|-----|-----|-----|-----|-----|-----|
| NO.      | Time                                        | SUN | MON | TUE | WED | THU | FRI | SAT |
| 1        | 11:25                                       | 1   | 1   | 1   | 1   | 1   | 1   | 1   |
| 2        | 13:00                                       | 0   | 0   | 0   | 0   | 0   | 0   | 0   |
| ▶ ▶ Shif | N Shift / Holidays / Lock Timezone BellTime |     |     |     |     |     |     |     |

F.[Vardiya yükle] : Düzenledikten sonra, U-diski takın ve[Vardiya Yükle] 'ye tıklayın, ardından düzenlenen vardiya düzenlemelerini cihaza yükleyebilirsiniz.

## 7.3 Katılım Kuralları

【Tamam】【Shift】 【→Atten\_rules】 '→a basın, kullanıcıların geç gelmesine veya erken ayrı lmasına izin vermek için bir zaman ayarlayın, onay sürelerini dakika cinsinden tekrarlayın ve serbest yumruk ayarları yapın

|           |          | 1 |           | _   |                       |
|-----------|----------|---|-----------|-----|-----------------------|
| Atten     | _rules 🕤 |   | Atten     | _ru | NO                    |
| Late_time | 0        |   | Late_time |     | INOUT DAY<br>IN a day |
| Lea_time  | 0        |   | Lea_time  |     | Out a day             |
| Re-Verify | 5        |   | Re-Verify |     | Only OUT              |
| AutoSign  | No       |   | AutoSign  |     | NO 🗸                  |
|           |          |   |           |     |                       |
|           |          |   |           |     |                       |

| Madda                  | Birim    | Anlam                                         | Kapsa |  |  |  |
|------------------------|----------|-----------------------------------------------|-------|--|--|--|
| Wadde                  | DIIIII   | Aillaill                                      | m     |  |  |  |
|                        |          | Kullanıcının geç varış süresi *** dakikayı    |       |  |  |  |
| İzin verilen geç varış | Dalrilra | aştığında (Bu zaman kapsamı 0 ~ 255           | 0.255 |  |  |  |
| saati                  | Dakika   | dakika arasında ayarlanabilir), geç varış     | 0-255 |  |  |  |
|                        |          | olarak kabul edilir.                          |       |  |  |  |
|                        |          | Kullanıcının erken ayrılma süresi ***         |       |  |  |  |
| Entron inin wonitdi    | D 1 1    | dakikayı aştığında (Bu süre kapsamı 0~255     | 0.255 |  |  |  |
| Erken izin veriidi     | Dakika   | dakika arasında ayarlanabilir), erken izin    | 0-255 |  |  |  |
|                        |          | olarak kabul edilir.                          |       |  |  |  |
|                        |          | Kullanıcının ilgili süre içinde tekrar tekrar |       |  |  |  |
| Yinelemek              | D-1-11-  | check-in yapıp yapmadığını kontrol edin       | 0.955 |  |  |  |
| Doğrulama süresi       | Дакіка   | (Bu zaman kapsamı 0~255 dakika arasında       | 0-299 |  |  |  |
|                        |          | ayarlanabilir).                               |       |  |  |  |

Otomatik İmzalama:

| Madde          | Anlam                                                |
|----------------|------------------------------------------------------|
| Hayır          | Tüm GİRİŞ ve ÇIKIŞ zamanlarında oturum açmalıdır     |
| GIRIŞ GÜNÜ     | Yalnızca ilk GİRİŞ zamanını ve son ÇIKIŞ'ı imzalayın |
| BİR GÜN İÇİNDE | Yalnızca ilk GİRİŞ zamanını imzalayın                |
| Bir gün dışarı | Yalnızca son ÇIKIŞ zamanını imzalayın                |

| Sadece İÇİNDE | Yalnızca tüm GİRİŞ zamanında imzalayın |
|---------------|----------------------------------------|
| Sadece DIŞARI | Yalnızca tüm ÇIKIŞ zamanını imzalayın  |

## 7.4 Çan Seti

[Tamam] [Shift] [ $\rightarrow$ Çan  $\rightarrow$ Seti] 'ne basın, Zil zamanlarının sayısı (0-255) ayarlanabilir ve zil süresi 16 ayarlanabilir, Rölenin zil sinyali verip vermeyeceğini ayarlar.

| Bell           | SET 为 | Bell   | Bell 🕤            |  |  |  |  |
|----------------|-------|--------|-------------------|--|--|--|--|
| Bell Time      |       | Bell 1 | Bell1             |  |  |  |  |
| Bell Count     |       | Bell 2 | Bell1             |  |  |  |  |
|                |       | Bell 3 | Bell Time: 11: 25 |  |  |  |  |
| RELAY as Be No |       | Den 5  | SUN MON TUE       |  |  |  |  |
|                |       | Bell 4 | WED THU FRI       |  |  |  |  |
|                |       | Bell 5 | SAI               |  |  |  |  |
|                |       |        | Bell7             |  |  |  |  |
|                |       | Bell 6 | Bell8             |  |  |  |  |

## 8. Rapor

【Tamam】→ 【Rapor】'a basm, U-diski takın ve kontrol etmeniz gereken başlangıç ve bitiş zaman mı girin. Raporu indirmek için "Tamam" ı tıklayın. Rapor, orijinal kayıt sayfasını (Orijinal Kayıt), katılım ayrıntılı sayfasını (Program) ve özet sayfasını (Özet Rapor) içerir.

| N                        | 1ENU 🕤                 |
|--------------------------|------------------------|
|                          | ALL OF                 |
| Re                       | eport 🕤                |
| Start: 2019<br>End: 2019 | - 10 - 01<br>- 10 - 31 |
| YES                      | () NO                  |
| L<br>L                   |                        |
| Data Man                 | Access                 |

**Orijinal Kayıt**: Sayfadaki tüm kullanıcıların katılım kayıtlarını kontrol edebilirsiniz. Pls aşağıdaki resme bakın:

|       |       |       |       |        |        |        |        |       |       |       |       |       | Or    | igin  | al r  | eco   | ord   |       |       |       |       |       |       |       |       |       |       |       |       |       |
|-------|-------|-------|-------|--------|--------|--------|--------|-------|-------|-------|-------|-------|-------|-------|-------|-------|-------|-------|-------|-------|-------|-------|-------|-------|-------|-------|-------|-------|-------|-------|
| Date  | :2019 | -8-1~ | 2019- | 8-31   |        |        |        |       |       |       |       |       |       |       |       |       |       |       |       |       |       |       |       |       |       |       |       |       |       |       |
|       |       |       |       |        |        |        |        |       |       |       |       |       |       |       |       |       |       |       |       |       |       |       |       |       |       |       |       |       |       |       |
| ID:1  | Name  | :Luca | s Dep | t.:Off | ice Sl | hift:D | ay Shi | ft    |       |       |       |       |       |       |       |       |       |       |       |       |       |       |       |       |       |       |       |       |       |       |
| 1     | 2     | 3     | 4     | 5      | 6      | 7      | 8      | 9     | 10    | 11    | 12    | 13    | 14    | 15    | 16    | 17    | 18    | 19    | 20    | 21    | 22    | 23    | 24    | 25    | 26    | 27    | 28    | 29    | 30    | 31    |
| 08:25 | 08:25 | 08:25 | 08:25 | 08:25  | 08:25  | 08:25  | 08:25  | 08:25 | 08:25 | 08:25 | 08:25 | 08:25 | 08:25 | 08:25 | 08:25 | 08:25 | 08:25 | 08:25 | 08:25 | 08:25 | 08:25 | 08:25 | 08:25 | 08:25 | 08:25 | 08:25 | 08:25 | 08:25 | 08:25 | 08:25 |
| 12:03 | 12:03 | 12:03 | 12:03 | 12:03  | 12:03  | 12:03  | 12:03  | 12:03 | 12:03 | 12:03 | 12:03 | 12:03 | 12:03 | 12:03 | 12:03 | 12:03 | 12:03 | 12:03 | 12:03 | 12:03 | 12:03 | 12:03 | 12:03 | 12:03 | 12:03 | 12:03 | 12:03 | 12:03 | 12:03 | 12:03 |
| 13:26 | 13:26 | 13:26 | 13:26 | 13:26  | 13:26  | 13:26  | 13:26  | 13:26 | 13:26 | 13:26 | 13:26 | 13:26 | 13:26 | 13:26 | 13:26 | 13:26 | 13:26 | 13:26 | 13:26 | 13:26 | 13:26 | 13:26 | 13:26 | 13:26 | 13:26 | 13:26 | 13:26 | 13:26 | 13:26 | 13:26 |
| 18:04 | 18:04 | 18:04 | 18:04 | 18:04  | 18:04  | 18:04  | 18:04  | 18:04 | 18:04 | 18:04 | 18:04 | 18:04 | 18:04 | 18:04 | 18:04 | 18:04 | 18:04 | 18:04 | 18:04 | 18:04 | 18:04 | 18:04 | 18:04 | 18:04 | 18:04 | 18:04 | 18:04 | 18:04 | 18:04 | 18:04 |
| • •   | Ori   | ginal | . rec | ord    | sche   | edule  | / Su   | mmary | Repo  | rt 🤇  | *:    | ·     |       |       |       |       |       |       | 14    |       |       |       |       |       |       |       |       |       |       |       |

**Zamanlama**: Katılım cihazı, saat giriş ve çıkış verilerini otomatik olarak analiz edebilir ve bu verileri EXCEL dosyasında U diskine iletebilir. Aşağıdaki gibi biçimlendirin:

(Not: Kırmızı metin, katılımın geç, erken ayrılma gibi anormal olduğunu gösterir. Mavi fazla mesai demektir)

|                                                      | schedule       |       |       |      |    |           |          |     |        |        |          |              |         |
|------------------------------------------------------|----------------|-------|-------|------|----|-----------|----------|-----|--------|--------|----------|--------------|---------|
| ID:1                                                 | D:1 Name:Lucas |       |       |      |    |           |          |     |        |        |          |              |         |
| Dept::Office Shift:Day Shift Date:2019-8-1~2019-8-31 |                |       |       |      |    |           |          |     |        |        |          |              |         |
|                                                      |                | Se    | c1 Se |      |    | c2        | Se       | c3  | Work   | hours  |          |              | Leave   |
| Date                                                 | week           | IN    | OUT   | IN   |    | OUT       | IN       | OUT | Normal | Actual | OT hours | Late minutes | minutes |
| 8-1                                                  | тни            | 08:25 | 12:03 | 13:2 | 26 | 18:04     |          |     | 8      | 8      | 0        | 0            | 0       |
| • • Original record schedule                         |                |       |       | ule  | Su | mmary Rep | oort 🦯 🐮 | i / |        |        |          |              | ,       |

Özet Rapor: Bir aylık çalışan katılımının İstatistik gösterimidir

| Summary Report |               |         |            |        |        |        |               |       |          |        |                      |         |
|----------------|---------------|---------|------------|--------|--------|--------|---------------|-------|----------|--------|----------------------|---------|
| Date:          | 2019-8-1~2019 | 9-8-31  |            |        |        |        |               |       |          |        |                      |         |
| ID Name        |               | Dept.   | Work hours |        | Late m | inutes | Leave minutes |       | OT hours |        | Work<br>Dates(Normal | Truancy |
|                |               |         | Normal     | Actual | TIMES  |        | Minutes       | TIMES | Minutes  | Normal | /Actual)             |         |
| 1              | Lucas         | Office  | 248.0      | 248    |        |        |               |       | 77.5     |        | 31.0/31.0            | 0       |
| ► N 0:         | riginal recor | e Summa | ry Repoi   | rt 🞾   | 1      | 1      | 1             |       |          |        |                      |         |

## 9. Sistem Ayarı

【Tamam】【→Sistem】' e basın, Sistem Ayarları Device\_Setup, Zaman Ayarları, kayıtlı parmak izi sayısı, kayıt eşiği ayarları ve iletişim ayarlarını içerir.

| Dev          | ice_Setup 🕤 | Advance     | ed_Setup 🕤 | Time 🕤   |       |  |
|--------------|-------------|-------------|------------|----------|-------|--|
| Device ID    | 1           | FP Per User | 3          | Time     |       |  |
| Language     | English     | FP Level    | 1          | Date Fmt | Y/M/D |  |
| Sleep Mode   | Yes         |             |            | Time Fmt | 24H   |  |
| Power off    | Yes         |             |            |          | •     |  |
| Screen saver | 30          |             |            |          |       |  |
|              |             |             |            |          |       |  |
|              |             |             |            |          |       |  |
|              |             |             |            |          |       |  |

## 10. İletişim Ayarı

[Tamam]  $\rightarrow$  [Sistem] [ $\rightarrow$ COMM Seti] tuşuna basın, Ethernet ayarını ve sunucu ayarını içerir.

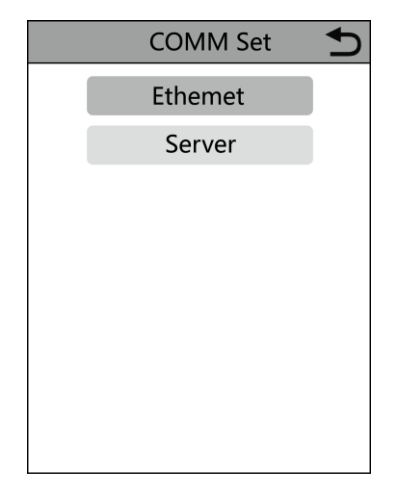

## 10.1 Ethernet (İngilizce)

Yöntem 1:IP'yi otomatik olarak alın

DHCP'ye "Evet" olarak değiştirin , ardından kabloyu takın, IP adresi sütununu kontrol edin.

【Ethernet】, IP adresinin varsayılan IP 192.168.1.224'ten diğerlerine değiştirilip değiş tirilmediği

PC IP adresiniz, değilse, lütfen kabloyu kontrol edin veya cihazı veya yönlendiriciyi yeniden başlatın

| Ethe    | rnet 🕤 |
|---------|--------|
| DHCP    | Yes    |
| Port No | 5005   |
|         |        |
|         |        |
|         |        |
|         |        |
|         |        |
|         |        |

Yöntem 2: IP'yi manuel olarak ayarla

DHCP'ye "Hayır" olarak değiştirin , [Ethernet] 'i seçin

Varsayılan IP, onu değiştirmek için gerçek koşula göre 192.168.1.224'tür

Varsayılan alt ağ maskesi, onu değiştirmek için gerçek koşula göre 255.255.255.0'dır

Varsayılan ağ geçidi, onu değiştirmek için gerçek koşula göre 192.168.1.0'dır

| Ethernet 🛨  |                 |  |  |  |  |
|-------------|-----------------|--|--|--|--|
| DHCP        | No              |  |  |  |  |
| IP Address  | 192.168.001.224 |  |  |  |  |
| Subnet Mask | 255.255.255.000 |  |  |  |  |
| Gateway     | 192.168.001.001 |  |  |  |  |
| Port No     | 5005            |  |  |  |  |
|             |                 |  |  |  |  |
|             |                 |  |  |  |  |
|             |                 |  |  |  |  |

## 10.2 Sunucu ayarı

[Sunucu] bulut platformuna bağlanmak için kullanılır, ayarlar aşağıdaki gibidir:

Sunucu modunu "Evet" olarak ayarlayın, Bağlanmak için sunucu etki alanı adını veya sunucu IP adresini seçin, sunucu bağlantı noktası numarasını gerçek koşullara göre ayarlayın.

| Ser         | ver 🕤           |
|-------------|-----------------|
| Server Mode | Yes             |
| UseDomainNm | No              |
| Server IP   | 192.168.001.001 |
| Ser Port No | 7005            |
| Herrtbeat   | 5               |
|             |                 |
|             |                 |

## 11. Veri Yönetimi

【Tamam□□Veri Yöneticisi□→'ne basın, Veri yönetimi 6 modülden oluşur: Glog'u İndirin, Tüm Glog'ları İndirin, Tüm Kayıtları Temizle, Tüm Glogları Sil, Sistemi Başlat, Yöneticiyi Temizle.

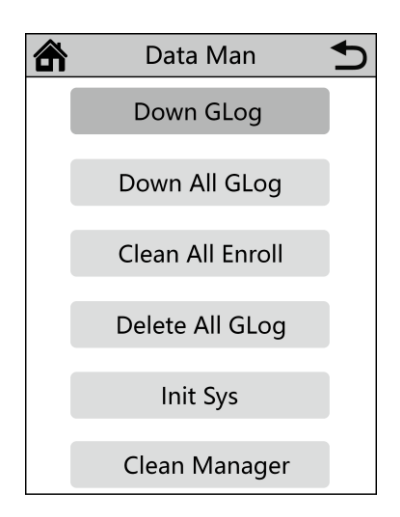

## 11.1 Glog'u indirin

A) U-diski, aygıtın yan tarafındaki U-disk bağlantı noktasına takın

B) 【Tamam】 【Veri Adamı】 →'na basın

C) 【Down Glog 】 öğesini seçin. Cihaza kaydedilen yeni katılım günlükleri U-diske indirilebilir ve bir TXT dosyası oluşturabilir, örneğin: 'GLG\_001.TXT'

#### 11.2 Tüm Glog'ları İndirin

A) U-diski, aygıtın yan tarafındaki U-disk bağlantı noktasına takın

B) 【Tamam】 【Veri Adamı】→'na basın

C) 【Tüm Glogları Aşağı】 öğesini seçin. Cihaza kaydedilen yeni katılım günlükleri U-diske indirilebilir ve bir TXT dosyası oluşturabilir, örneğin: 'AGL\_001.TXT'

## 11.3 Tüm Kayıtları Temizle

Bir) 【Tamam】 【Veri Adamı □→'na basın

b) 【Tüm Kayıtları Temizle】 öğesini seçin. Tüm kullanıcıların tüm kayıt bilgilerini silin (y üz, avuç içi, fp, kart ve pwd dahil)

#### 11.4 Tüm Glog'ları Sil

Bir) 【Tamam】 【Veri Adamı □→'na basın

B) 【Tüm Glogları Sil】 öğesini seçin. Tüm kullanıcıların tüm günlüklerini sil

## 11.5 Sistemi Başlat

- Bir) 【Tamam】 【Veri Adamı □→'na basın
- B) 【Sistemi Başlat】 öğesini seçin. Cihazı fabrika durumuna geri yükleyin

#### 11.6.Temizlik Müdürü

- Bir) 【Tamam】 【Veri Adamı □→'na basın
- B) [Temizleme Yöneticisi] 'ni seçin. Cihazdaki tüm yönetici ayrıcalıklarını temizleyin

## 12. Erişim Kontrolü İşlevi

【Tamam】 【Erişim】 tuşuna basın→. Kilit seti, saat dilimi ayarı, kullanıcı erişimi ve açık grup içerir.

| Access 5      | Lock Set     | ♪   |
|---------------|--------------|-----|
| Lock Set      | OD Delay     | 5   |
| Time zone Set | DOOR SENSO   | NO  |
| User Access   | Tamper Alarm | NO  |
| Open Group    | Fail Count   | NO  |
|               | As Reader    | NO  |
|               | Anti Pass    | NO  |
|               | Threat Proc  | D+A |
|               | Inter lock   | NO  |

## 12.1 Kilit Seti

Kilit seti, açık kapı gecikmesi, kapı sensörü, kurcalama alarmı, arıza doğrulama alarmı, okuyucu, anti geçiş, tehdit koruması, kilitleme, alarm koruması, kullanıcılar, wg\_format,

## • OD Gecikmesi

Kilit rölesinin etkin olması ile normal devam durumu arasındaki süreyi ayarlayın. Değer aralığı: 1-255, saniye cinsinden. Varsayılan değer: 5 saniyedir.

## • Sensöre Göre

Kapı sensörü tipini ayarlayın, varsayılan ayar 'Hayır'dır.

'Evet' olarak ayarlanırsa, normal durumda, kapı sensörü kapanır ve kapı açılırken açılır. kapı. Açılan durum 10 dakikadan fazla sürdüğünde, cihaz alarm verecektir.

## • Kurcalama Alarmı

Arka taraftaki kurcalama düğmesi serbest bırakıldığında cihazın alarm verip vermeyeceğini ayarlayın

## Başarısız Sayısı

Alarmı tetiklemek için kimlik doğrulamasında kaç kez başarısız olunacağını ayarlamaktır. Örneğin, 5'e ayarlayın, doğrulama hatası 5 kata ulaştığında cihaz alarm verecektir.

## • Okuyucu Olarak

"Evet" i seçerseniz, bu cihaz RS485 ile şirketimizdeki diğer profesyonel parmak izi erişim kontrol cihazma bağlanabilir ve bağımlı okuyucu olarak kullanılabilir.

• Anti geçiş

Yaygın durum için: Ana cihaz iç mekanda kurulur ve Bağımlı cihaz veya okuyucu dış mekanda kurulur

| Madde  | Anlam                                               |
|--------|-----------------------------------------------------|
| Hayır  | Anti pass'ı etkinleştirmeyin                        |
|        | Ana cihaz, kapıyı açmak için tekrar tekrar          |
| İÇİNDE | doğrulanabilir, Bağımlı cihaz veya okuyucu yalnızca |
|        | bir kez doğrulanabilir ve ancak ana cihazda         |

|           | doğrulandıktan sonra tekrar doğrulanabilir                  |  |  |  |  |  |  |
|-----------|-------------------------------------------------------------|--|--|--|--|--|--|
|           | Bağımlı cihaz veya okuyucu, kapıyı açmak için tekrar        |  |  |  |  |  |  |
| DIŞARIYA  | tekrar doğrulanabilir, Ana cihaz yalnızca bir kez           |  |  |  |  |  |  |
|           | doğrulanabilir ve ancak bağımlı cihazda veya                |  |  |  |  |  |  |
|           | okuyucuda doğrulandıktan sonra tekrar                       |  |  |  |  |  |  |
|           | doğrulanabilir                                              |  |  |  |  |  |  |
| Π_1 121   | İki cihaz, biri içeri ve diğeri dışarı sırasına uygun olmal |  |  |  |  |  |  |
| iki yonlu | ıdır. Hiçbir cihaz kapıyı arka arkaya iki kez açamaz        |  |  |  |  |  |  |

Anti pass fonksiyonu aktif hale getirildiğinde, tüm doğrulamalar yukarıdaki kurallara uygun olarak gerçekleştirilir. Aksi takdirde "yasadışı" olarak kabul edilecek ve kayıt altına alınacaktır.

## • Tehdit Pro

Tehdit parmak izini doğrularken cihazın tepkisini ayarlayın . Açık kapı + alarm 、 alarm 、 açık kapı olarak ayarlanabilir, sadece üç reaksiyonu seçtiğinizde fonksiyon etkinleştirilecektir

| Madde | Anlam                                                                                                    |
|-------|----------------------------------------------------------------------------------------------------|
| Hayır | Tehdit korumasını devre dışı bırakma                                                                                                   |
| D+A   | Tehdit parmak izini doğruladıktan sonra , cihaz<br>kilitlemek için açık kapı sinyali ve alarm ekipmanı<br>na alarm sinyali verecektir. |
| Alarm | Tehdit parmak izini doğruladıktan sonra , cihaz yalnızca alarm ekipmanına alarm sinyali verecektir.                                    |
| Карı  | Tehdit parmak izini doğruladıktan sonra , cihaz kilitlemek için yalnızca açık kapı sinyali verecektir.                                 |

## • Interlok

Kilitleme işlevinin açılıp açılmayacağını ayarlayın

## • Alarm Proc

Bir alarm sinyali vermek için harici algılama ekipmanına yanıt vermek için kullanılır. yangın alarmı, tehdit alarmı gibi beklenmedik bir durum meydana geliyor

| Madde | Anlam                                                                           |
|-------|---------------------------------------------------------------------------------|
| Hayır | Alarm eylemi gerçekleştiğinde, cihaz alarm vermez.                              |
| 1     | Alarm eylemi gerçekleştiğinde, cihaz alarm verecektir.                          |
| 2     | Alarm eylemi gerçekleştiğinde, cihaz alarm ekipmanına alarm sinyali verecektir. |

## • Kullanıcı

Kapıyı açmak için gereken kullanıcı sayısını ayarlayın. Örneğin: 2'ye ayarlayın, yalnızca 2 farkl

ı kullanıcı aynı anda doğruladığında kapı açılabilir

#### • Wg\_format

Wiegand port çıktı formatını tanımlayabilirsiniz. Varsayılan biçim 34 bittir ve 26 bit olarak de ğiştirilebilir.

#### 12.2 Saat Dilimi Ayarı

#### Gün Saat Dilimi

Kullanıcının giriş ve çıkış kural ve düzenlemelerine göre, günlük erişim süresini ilgili zaman dilimine ayarlayın. Tamamen 8 grup gündüz saat dilimi veya hafta saat dilimi ayarlayabilirsiniz. Örneğin, kapıyı açmak için 06:00 ile 08:00 arasında, kapıyı açmak için ise 17:00 ile 19:00 arasında bir zaman ayarlayabilirsiniz. Lütfen aşağıdaki resme bakın: Gün Saat Dilimi 1 ayarı. Kapıyı tüm gü n açık olacak şekilde ayarlamak istiyorsanız, lütfen aşağıdaki resimdeki Gündüz Saat Dilimi 2 ayar ma bakın.

| Örnek:     | Gün Saat Dilimi 1 | aşağıdaki gibi ayarlama Örnek: | Gün Saat Dilimi 1 | aşağıdaki |
|------------|-------------------|--------------------------------|-------------------|-----------|
| gibi ayar: |                   |                                |                   |           |

| 1 | 06:00 | 08:00 |
|---|-------|-------|
| 2 | 17:00 | 19:00 |
| 3 | 00:00 | 00:00 |
| 4 | 00:00 | 00:00 |
| 5 | 00:00 | 00:00 |

| 1 | 00:00 | 23:59 |
|---|-------|-------|
| 2 | 00:00 | 00:00 |
| 3 | 00:00 | 00:00 |
| 4 | 00:00 | 00:00 |
| 5 | 00:00 | 00:00 |

#### • Hafta Saat Dilimi

Kullanıcının giriş ve çıkış kural ve düzenlemelerine göre, her haftanın geçiş saatini ilgili gün saat dilimine ayarlayın. Örneğin, yukarıda belirtilen günlük saat dilimi kuralı (sadece 06:00 - 08:00 saatleri arasında kapıyı açabilir ve sadece 17:00 - 19:00 saatleri arasında kapıyı açabilir) Pazartesi'den Cuma'ya kadar geçerlidir ve Cumartesi ve Pazar günleri kapı tüm gün açılabilir. Lü tfen Hafta Saat Dilimi 1 için (Şekil 1)'e bakın:

| Hafta Saat Dilimi |   |  |  |  |  |  |
|-------------------|---|--|--|--|--|--|
| PZT               | 1 |  |  |  |  |  |
| SAL               | 1 |  |  |  |  |  |
| ÇRŞ               | 1 |  |  |  |  |  |
| PERŞEMBE          | 1 |  |  |  |  |  |
| CUMA              | 1 |  |  |  |  |  |
| CUMARTES          | 2 |  |  |  |  |  |
| İ                 |   |  |  |  |  |  |

|       | 1 |      | _  |                         |   | 1        |  |  |
|-------|---|------|----|-------------------------|---|----------|--|--|
| GÜNEŞ |   | 2    |    | Normal açık saat dilimi |   |          |  |  |
|       |   |      |    | PZT                     | 1 |          |  |  |
|       |   |      |    | SAL                     | 1 |          |  |  |
|       |   |      |    | ÇRŞ                     | 1 |          |  |  |
|       |   |      |    | PERŞEMBE                | 1 |          |  |  |
|       |   |      |    | CUMA                    | 1 | 1        |  |  |
|       |   |      |    | CUMARTES                | 1 | 1        |  |  |
|       |   |      |    | İ                       |   |          |  |  |
| (     | ç | akil | 1) | GÜNEŞ                   | 1 | (Sabil 2 |  |  |
| (     | ş | CKII | 1) |                         |   |          |  |  |

**Açıklama**: Cihazımızda, 【Hafta Saat Dilimi 0】 tüm gün kapıyı açmak için varsayılandır. Diğer t üm saat dilimleri özelleştirilebilir.

#### • Normal Açık Kalma Süresi

Gereksinimlere göre, her haftanın geçiş saatini ilgili gün saat dilimine ayarlayın . Örnek: Ayar (Ş ekil 2), Gündüz 1 her gün için geçerlidir ise, bu, kapının her gün 06:00 - 08:00 ve 17:00 - 19:00 saatleri arasında açık tutulduğu anlamına gelir.

#### 12.3 Kullanıcı Erişim Kontrolü

|    | User Access | Ŭ<br>U  |                 | User Acces                                   | s        |    | U   |
|----|-------------|---------|-----------------|----------------------------------------------|----------|----|-----|
| ID | NAME        | TZ G VD | ID              | NAME                                         | ΤZ       | G  | VD  |
| 1  | Sophie      | edit    | 1               | Sophie                                       |          | ec | lit |
| 2  | Olivia      | Del     |                 | User Access                                  |          | +  | D   |
|    |             |         | T.Zo<br>St<br>E | ne:0 Gro<br>art: 2019-11-2<br>ind: 2029-11-2 | 26<br>26 | 0  |     |

Erişim ayarlarını yapmak için kullanıcıyı seçin.

Saat dilimi: Kullanıcının hangi saat dilimine başvuracağını tanımlayabilirsiniz.

Grup: Cihaz, çok kullanıcılı kapı açma için kullanıcıları beş kullanıcı grubuna ayırabilir.

Başlangıç ve bitiş zamanı: Kullanıcının kapıyı açma izninin ne zaman başladığını ve bittiğini tanımlayabilirsiniz.

Açıklama: Her kullanıcının kendi grubu, karşılık gelen saat dilimi vardır, Ayarlanmazsa, varsayılan 0'dır, tüm gün kapıyı açabilir

## 12.4 Açık Grup

| Open Group 🕤 |      |  |  |  |  |  |
|--------------|------|--|--|--|--|--|
| Group1       | 0000 |  |  |  |  |  |
| Group2       | 0000 |  |  |  |  |  |
| Group3       | 0000 |  |  |  |  |  |
| Group4       | 0000 |  |  |  |  |  |
| Group5       | 0000 |  |  |  |  |  |
|              |      |  |  |  |  |  |
|              |      |  |  |  |  |  |
|              |      |  |  |  |  |  |

Örnek: Açık grup1'i 0012 olarak ayarlayın, bu, yukarıdaki bölümdeki kullanıcı erişim kontrolü tanımında, kapıyı açabileceğini doğrulamak için grup 1'den ve grup 2'den birinin birlikte tanımlandığı anlamına gelir.

## Örnek 1: Tek biri kapıyı açabilir

```
Açık grup 1 1Açık grup 20...Açık grup 50
```

Yukarıdaki Ayarlar'da bu, yalnızca 1. gruba ait kullanıcıların kapıya erişimi olduğu anlamına gelir.

## Örnek 2: Aynı gruptan birden fazla kullanıcının kapıyı açabileceğini doğrulamak için birlikte olması gerekir

```
      Açık grup 1 111

      Açık grup 2
      0

      ...

      Açık grup 5
      0
```

Yukarıdaki Ayarlarda, bu, kapıya erişimi olduğunu doğrulamak için grup 1'e ait 3 kullanıcının birlikte olması gerektiği anlamına gelir.

## Örnek 3: Farklı gruplardan farklı kullanıcılar

```
      Açık grup 1 12

      Açık grup 2
      0

      ...

      Açık grup 5
      0
```

Yukarıdaki Ayarlarda, bu, biri grup 1'e ve diğeri grup 2'ye ait olan 2 kullanıcının kapıya erişimi olduğunu doğrulamak için birlikte olması gerektiği anlamına gelir.

1. gruba ait kullanıcılar ve 2. gruba ait kullanıcılar kapıyı bağımsız olarak açma hakkına sahip değildir .

## 13. Sistem Bilgisi

【Tamam】 【Sistem】→ 【SysInfo】 →tuşuna basın, Sistem bilgileri cihaz kayıt kapasitesini ve cihaz bilgilerini sorgulayabilir . Kayıt kapasitesi kullanıcı, yönetici, parmak izi, şifre, kart kayıt numarası ve erişim kaydını içerir. Cihaz bilgileri, ürün yazılımı sürümünü, cihaz kimliğini, IP adresini, MAC adresini, üretim tarihini ve seri numarasını içerir.

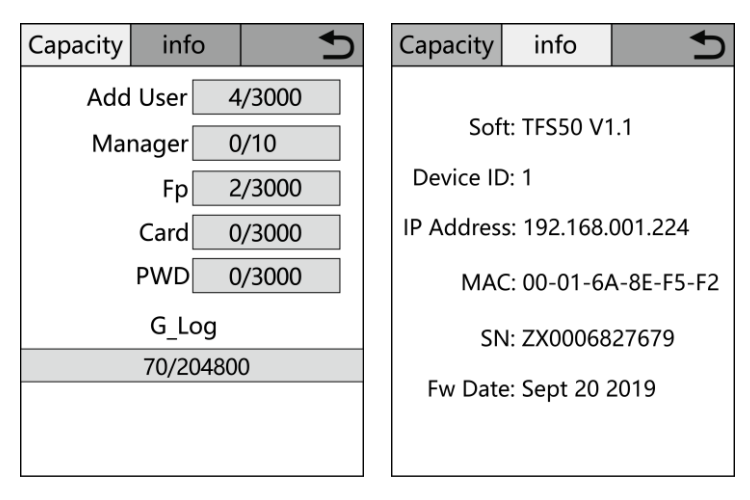

## Ek 1 Erişim Kontrolü Kablolamasının Şematik Diyagramı

## 1) Cihaz kablolama portunun şematik diyagramı

| TCP/IP | ALARM1- | Bell- | Bell+ | D-Sensor | Button | Lock NO | Lock NC | Løck COM | GND | 12V |
|--------|---------|-------|-------|----------|--------|---------|---------|----------|-----|-----|
|--------|---------|-------|-------|----------|--------|---------|---------|----------|-----|-----|

| GND | RS485B | RS485A | 12V |  | Fire IN | ALARM2- | WG-OUT1 | WG-OUT0 | WG-IN1 | WG-IN0 | GND | 12V |
|-----|--------|--------|-----|--|---------|---------|---------|---------|--------|--------|-----|-----|
|-----|--------|--------|-----|--|---------|---------|---------|---------|--------|--------|-----|-----|

2) Cihaz bağlantı şeması

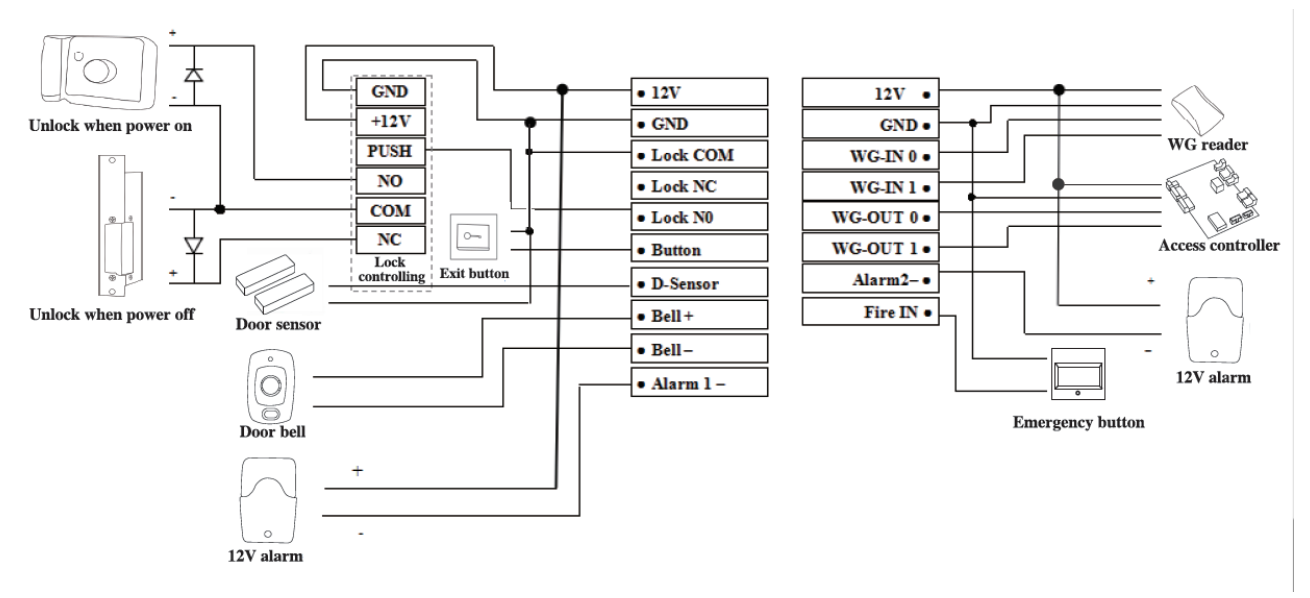

3) RS485 bağlantısı

| 12V•           | •12V          |
|----------------|---------------|
| RS485A •       | •RS485A       |
| RS485B •       | •R\$4\$5B     |
| GND •          | ♦GND          |
| Master machine | Slave machine |

Bağımlı cihaza ayarlamak için [tamam] - [Sistem] - [İletişim Seti] - [RS485] - [Okuyucu Olarak] - 'Evet'e basın

Arka paneli çıkarın ve cihaz alarm verecektir, ardından ana cihaza geri dönmek için [tamam] - [[Sistem] - [İletişim Seti] - [RS485] - [Okuyucu Olarak] -- 'Hayır'a basın.